# Paltalk Quick Start Guide

# **Table of Contents**

| How to Download Paltalk on a PC       | . 2 |
|---------------------------------------|-----|
| How to Create a Nickname and Password | .4  |
| How to Enter the Sanctuary:           | . 5 |
| How to Use the Tools in the Sanctuary | . 6 |
| Setting Paltalk Preferences           | .9  |

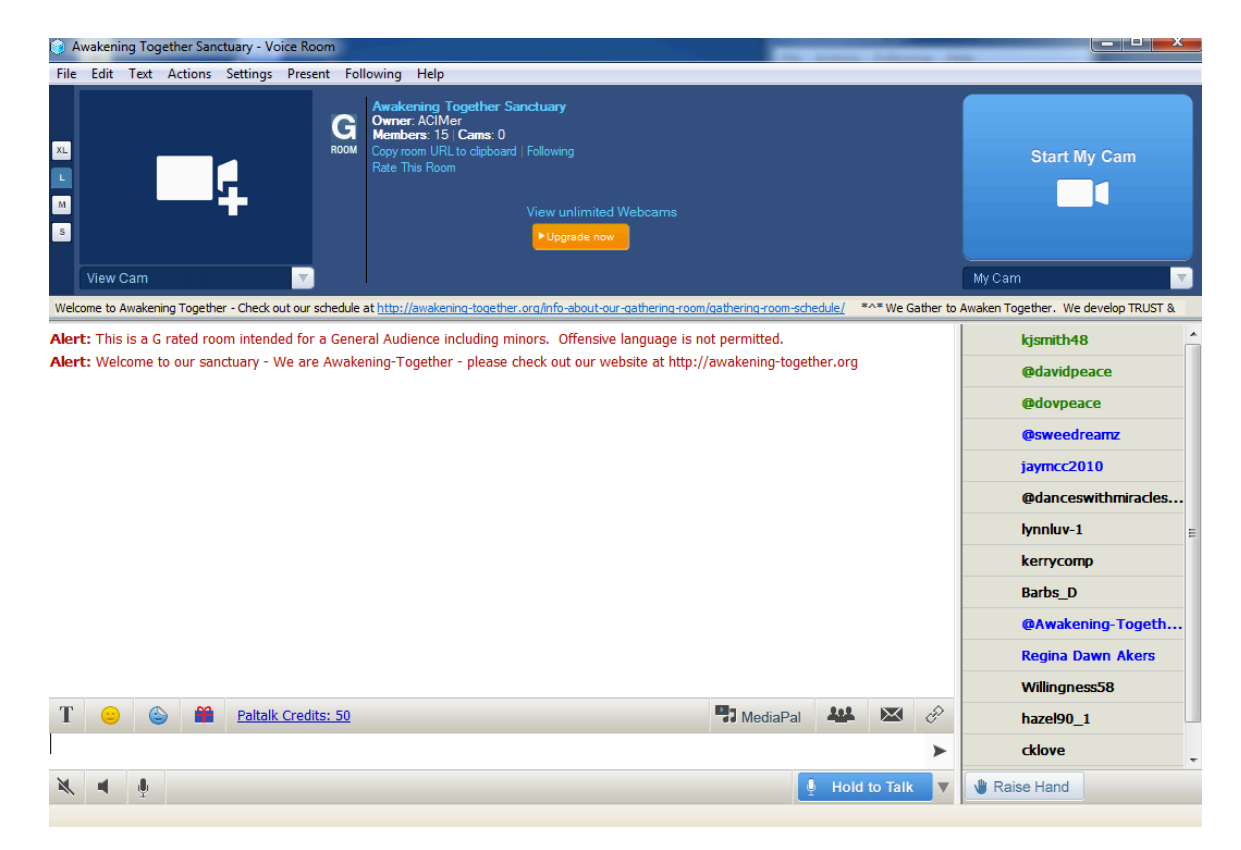

### How to Download Paltalk on a PC

- 1. Click on this link: <u>http://www.paltalk.com/products</u> to open a web page on your PC. (Or type paltalk.com/products on your browser address bar.)
- 2. Click on PC from the list of products.

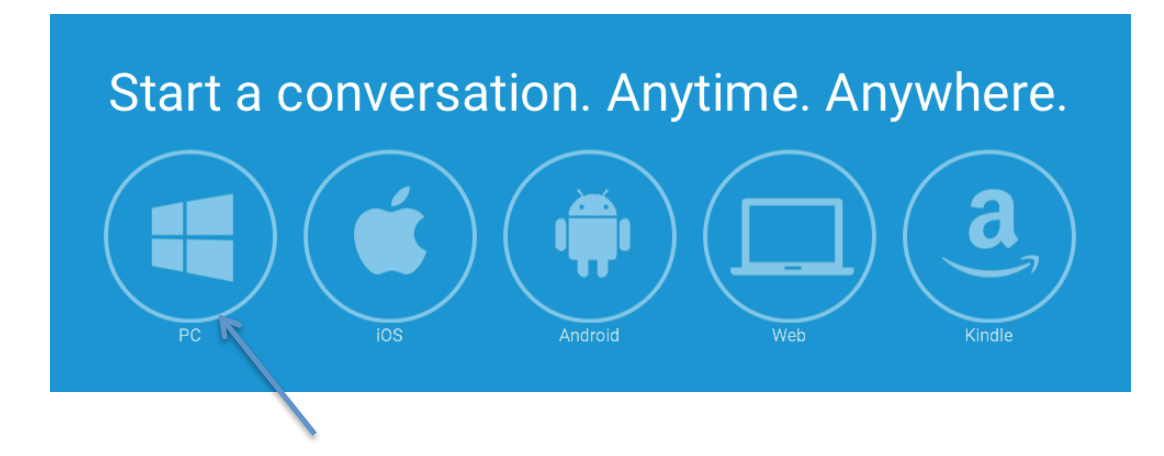

3. Under Paltalk for PC, click Download.

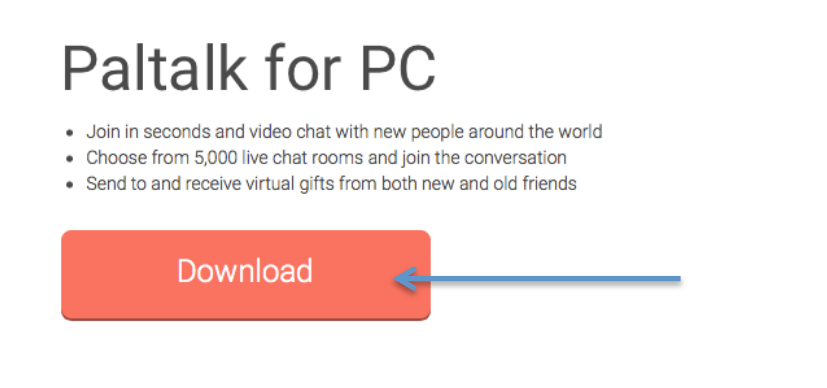

4. Click Run to run the download program. Depending on your Windows operating system, Run may appear in a pop-up box or on a bar across the bottom of the screen.

| Download didn't start? Click here to start the download                       |   |      |   |        |   |  |
|-------------------------------------------------------------------------------|---|------|---|--------|---|--|
| Do you want to run or save pal_install_r132144.exe from download.paltalk.com? |   | Save | • | Cancel | × |  |
|                                                                               | 1 |      |   |        |   |  |
|                                                                               |   |      |   |        |   |  |

5. When asked if you want to allow this download from the internet, click Yes.

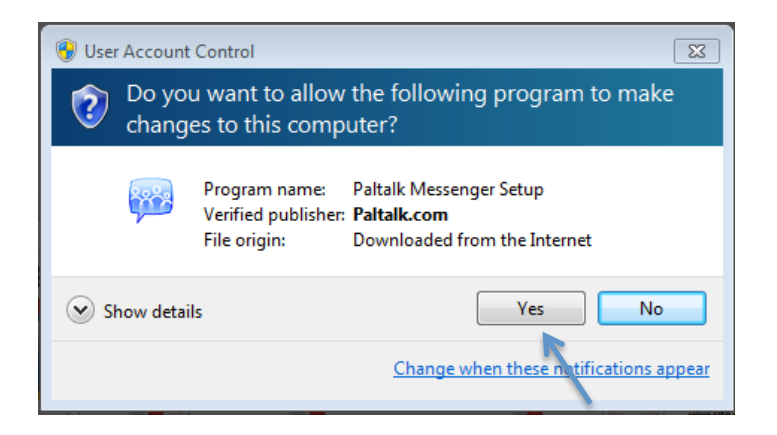

6. When prompted to begin the install, click I Agree – Install.

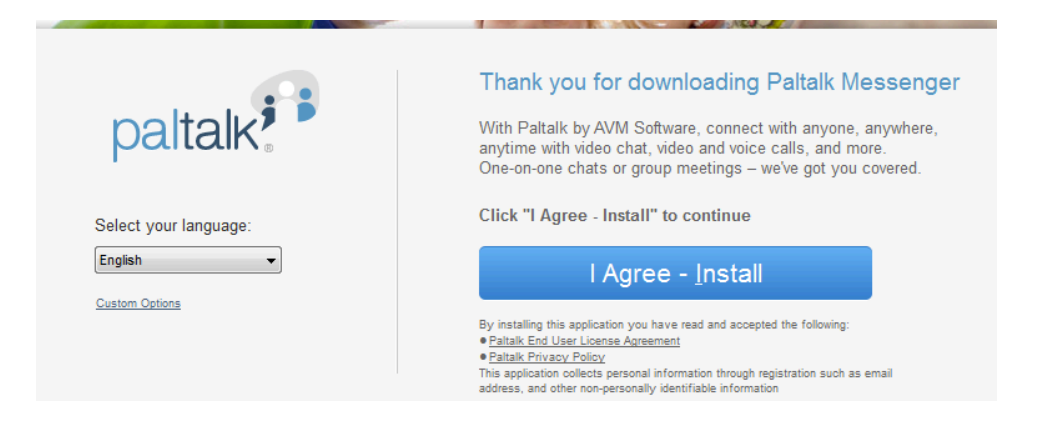

 Before continuing with the Install, you must agree to Accept the End User License Agreement. This screen has two check boxes that are checked, which will also download additional programs. We recommend you <u>uncheck</u> these two check boxes <u>before</u> clicking Accept.

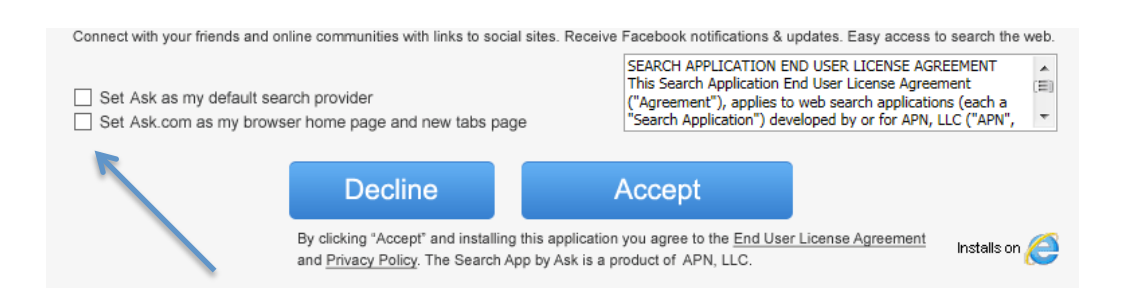

8. After accepting the license agreement, Paltalk will download and install on your PC.

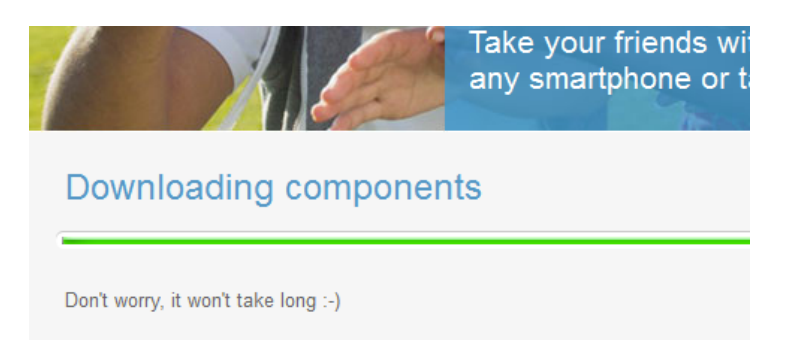

9. Once Paltalk is downloaded, the Paltalk icon is added to your desktop. You will be able to start Paltalk at anytime by double-clicking the icon.

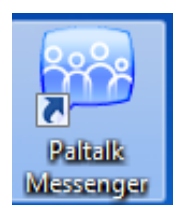

# How to Create a Nickname and Password

1. At the end of the install, the Paltalk Logon Screen will be displayed. If you do not have a Paltalk nickname and login, click 'Not a member? Register Here' at the bottom of the Logon window.

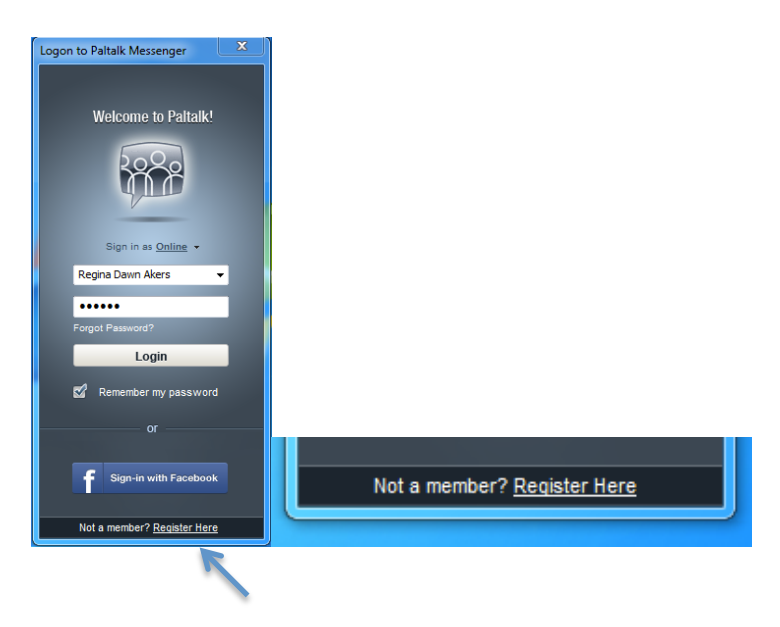

- 2. Fill out the Sign Up box and click 'Sign Me Up!'
  - Note: We recommend that you use at least your first name as part of your Paltalk Nickname. It is safe to use your first and last name as your Paltalk Nickname. (Example NickNames: PuebloSally, LoveTheLightSally, SallyAnn Jones.)

| Paltalk Nickname Registration      | Sector.                                                                        | <b>X</b>                                                     |
|------------------------------------|--------------------------------------------------------------------------------|--------------------------------------------------------------|
| paltalk                            |                                                                                | Already a member? Sign int                                   |
| partain                            |                                                                                |                                                              |
| Sign up t                          | using your email address o                                                     | or Facebook.                                                 |
|                                    |                                                                                |                                                              |
|                                    | Nickname                                                                       |                                                              |
|                                    | Password                                                                       |                                                              |
|                                    | Email Address                                                                  |                                                              |
|                                    | Sign Me Up!                                                                    |                                                              |
| By clicking 'Si<br>account updates | gn Me Up', you agree to receive email<br>and special offers. Please click here | from Paltalk, including<br>to view our <u>Privacy Policy</u> |
|                                    | or                                                                             |                                                              |
|                                    | f Sign Up With Facebook                                                        |                                                              |
| Paltalk v                          | vill never post to Facebook without you                                        | ur permission.                                               |

# How to Enter the Sanctuary

1. You can start Paltalk at any time by double-clicking the Paltalk icon and logging in.

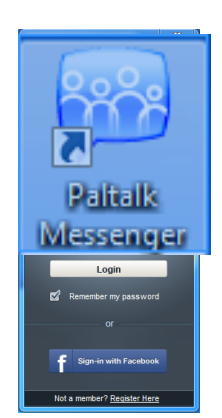

2. Type Awakening Together in the Rooms Browser text box in the upper left-hand corner of the window, and then press [Enter].

| Awakening Together | 🔎 English 🗸                       |           | Create a | Room |
|--------------------|-----------------------------------|-----------|----------|------|
| Browse Categories  | Rooms in Staff Picks              | 111       | Members  | Cams |
| 🏏 Staff Picks      | G Internationals Meet New Friends |           | 284      | 25   |
| What's Hot         | The Flirting Zone                 |           | 201      | 17   |
| Most Video         | Batteries Not Included            |           | 24       | 3    |
|                    | G Goodtimes Music Respect Studio  | <b>11</b> | 23       | 3    |

3. Double-click on Awakening Together Sanctuary to enter the Sanctuary.

| 🚴 Rooms List - Search Results |                                       | _ <b></b> X    |
|-------------------------------|---------------------------------------|----------------|
| Awakening Together            | 🔎 English 🗸                           | Create a Room  |
| Browse Categories             | Search results for: 'Awakening Togeth | ier' 🛛 ry 🛛 Su |
| Staff Picks                   | Awakening Together Sanctuary          | Education Othe |
| 🔢 What's Hot                  |                                       |                |
| See Mast Video                |                                       |                |

### How to Use the Tools in the Sanctuary:

1. The volume controls for your speakers and microphone are in the lower lefthand corner after the mute button. Just click the appropriate button and a volume slider will appear. Move the slide indicator to adjust your volume.

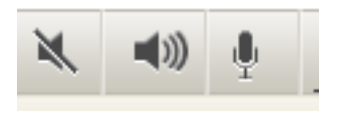

(Note: You may also have to adjust your computer volume if you do not get the desired result from adjusting your volume in Paltalk.)

2. To type on the Sanctuary message board, type text in the text box along the bottom of the Sanctuary window and then click the right-pointing triangle at the left end of the text box.

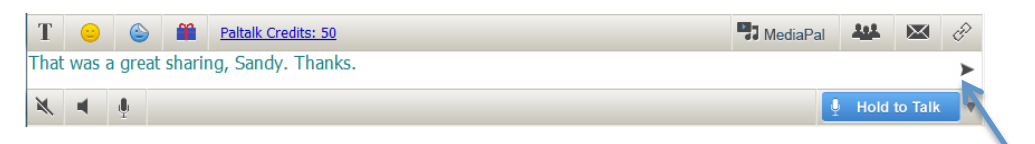

3. To raise your hand, click on the raise hand icon in the bottom right hand corner of the Sanctuary window.

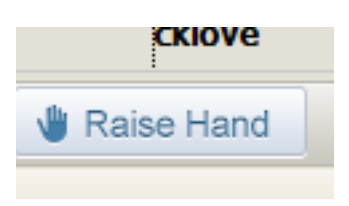

4. When it is your turn to talk on the microphone, click the downward pointing triangle after the 'Hold to Talk' button and a small menu will appear. Click 'Lock Mic On'.

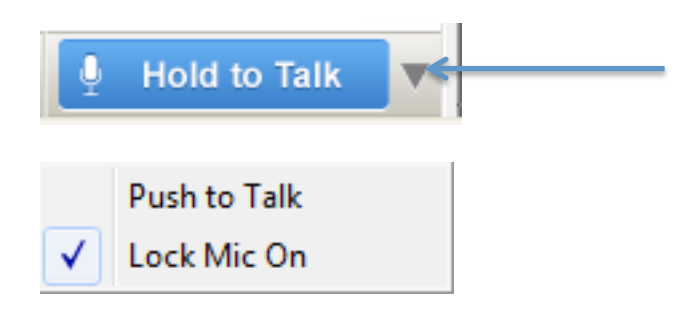

5. When you have the mic, the mic button reads 'Lock Mic On.' When you are done sharing, simply click that button once to release the mic.

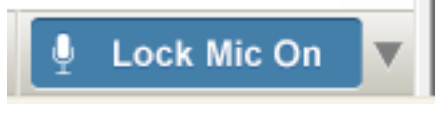

6. If you want to save the Sanctuary to your 'Following' list so you can return to it without Searching for the room again, click Following on the menu bar at the top of the screen and choose *Follow this Room*.

| Followir | ng Admin Help        |
|----------|----------------------|
| Fo       | llow this Room <     |
| M        | anage Rooms I Follow |

7. If you have added the Sanctuary to your 'Following' list, you can login to Paltalk and then go directly to the Awakening Together Sanctuary by

choosing it from the Following menu in the Paltalk Messenger window.

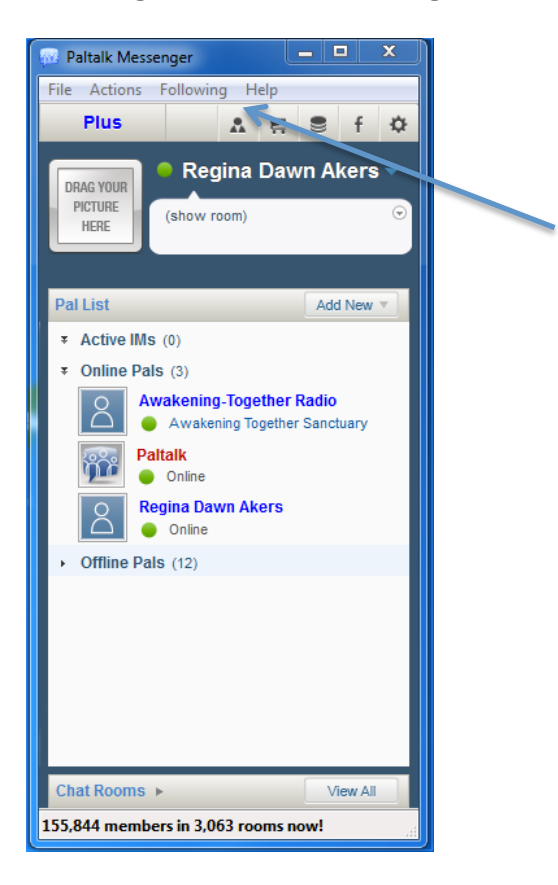

(Continued on the next page)

#### **Setting Paltalk Preferences:**

You may have a more favorable Paltalk experience if you take a moment to set the Paltalk preferences according to the following steps:

1. Click File, Setup Preferences in the Paltalk Messenger window.

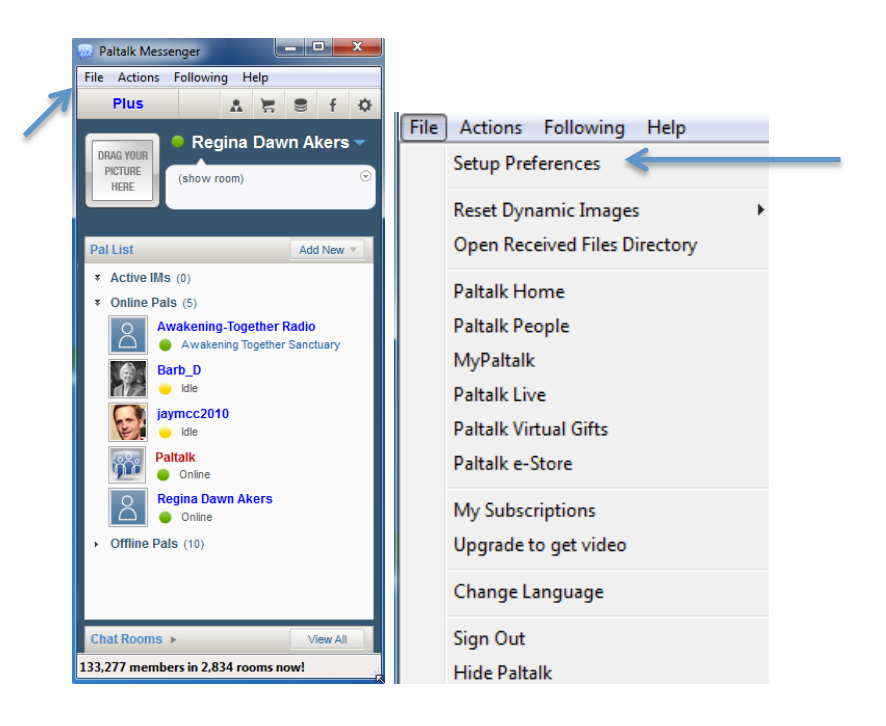

2. Make sure "Automatically start Paltalk Messenger" is <u>unchecked</u> and "Exits Paltalk" is <u>checked</u>, and then click Apply, followed by OK.

| General           | Start Up                                                                                         |
|-------------------|--------------------------------------------------------------------------------------------------|
| Banners           | Automatically start Paltalk Messenger                                                            |
| File Transfer     | ✓ Open Rooms List on Start Up                                                                    |
| Text/IM Setup     | Shut Down                                                                                        |
| SuperIM           | <ul> <li>Hides Paltalk (minimizes to system tray) so you can still receive alerts and</li> </ul> |
| Audio Setup       | Instant Messages (recommended)  © Exits Paltalk                                                  |
| Video Setup       | <ul> <li>Exits Paltalk and signs out of third party apps used to login to Paltalk</li> </ul>     |
| Sliders           | Main Window                                                                                      |
| Privacy           | Keep Pal List Window On Top                                                                      |
| Alerts and Sounds | V Keep Menu Bar Visible                                                                          |
| Sound Tuning      | Use Classic Pal List (no pics)                                                                   |
| Parental Controls | Show offline Pals in seperate "Offline" group                                                    |
| Connection Test   | Show Actions Panel when cursor over Pal                                                          |
| Manage Accounts   |                                                                                                  |
|                   |                                                                                                  |
|                   | Idle state                                                                                       |
|                   | Show me as 'Idle' after 15 minutes of keyboard/mouse inactivity                                  |
|                   | OK Cancel Apply                                                                                  |
|                   |                                                                                                  |
|                   |                                                                                                  |